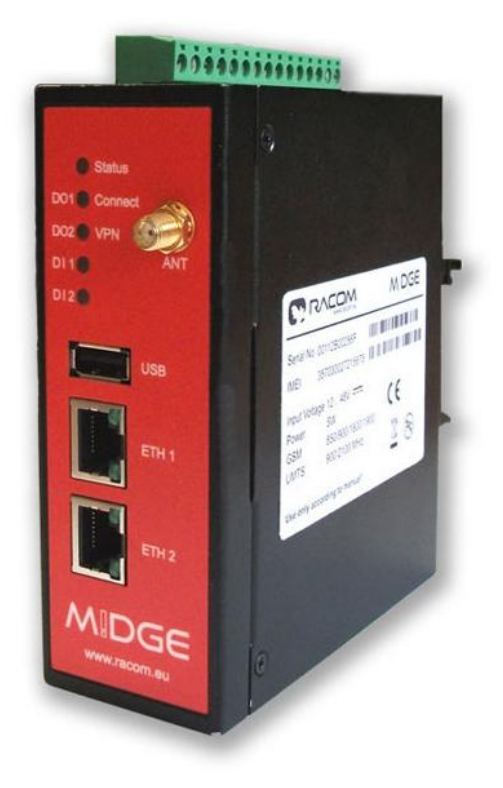

# MIDGE Pierwsze uruchomienie

Dotyczy wersji oprogramowania: 3.7

Wersja dokumentu: 2.1

Opracowanie: KARCZ Polska <u>www.karcz.eu</u>, tel.: 61 827 30 90

#### <u>Spis treści</u>

| 1.  | INSTALACJA KARTY SIM                  | 3  |
|-----|---------------------------------------|----|
| 2.  | Podłączenie anteny                    | 4  |
| 3.  | Połączenie z komputerem PC            | 4  |
| 4.  | Podłączenie zasilania                 | 5  |
| 6.  | MIDGE WEB MANAGER                     | 7  |
| 7.  | Konfiguracja połączenia Internetowego | 8  |
| 7.1 | Wybór operatora GSM                   | 9  |
| 7.2 | Reczna Konfiguracja APN               | 10 |
| 7.2 | Konfiguracja karty SIM                | 11 |
| 8.  | Weryfikacja                           | 13 |
| 9.  | NADZÓR POŁĄCZENIA WWAN/WAN            | 14 |
| 10. | Logout                                | 16 |
| Int | ERFEJSY I WSKAŹNIKI STANU             | 17 |
|     |                                       |    |

### 1. INSTALACJA KARTY SIM

W celu instalacji karty SIM należy zdjąć zaznaczoną na czerwono pokrywkę i postąpić zgodnie ze wskazówkami na czytniku karty SIM.

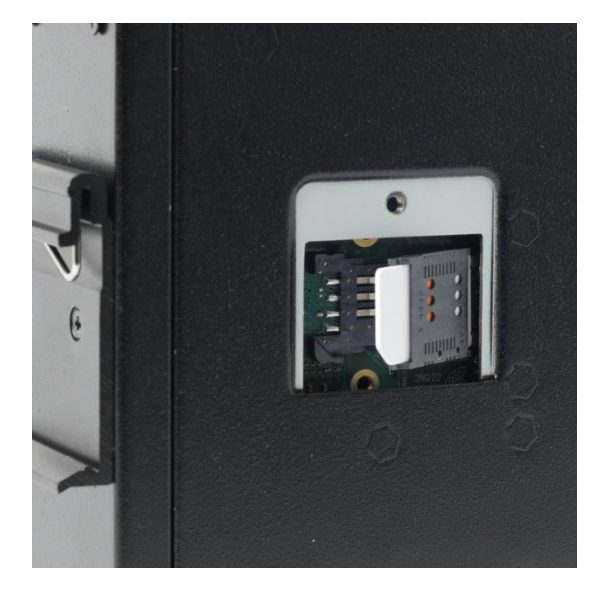

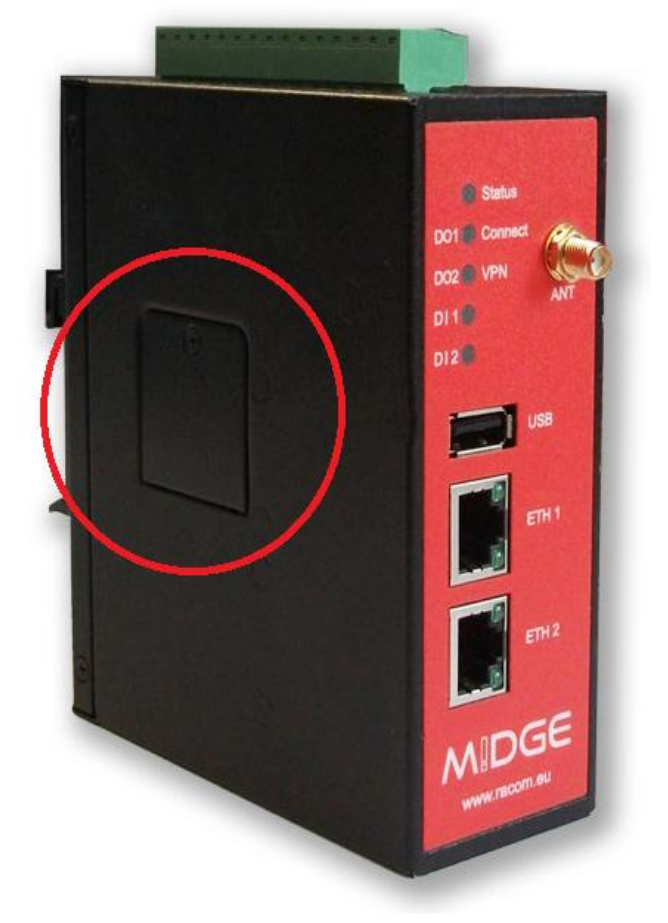

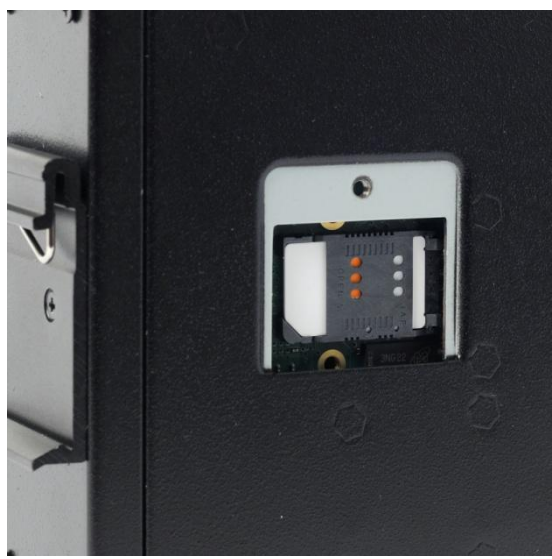

Czytnik należy lekko wypchnąć w kierunku uchwytu, następnie wsunąć kartę SIM, poczym zamknąć kopertę dociskając ją do styków czytnika, a następnie zablokować przeciągając lekko w przeciwnym kierunku.

W kolejnym kroku należy założyć osłonę czytnika karty SIM. Karta jest teraz zabezpieczona oraz chroniona.

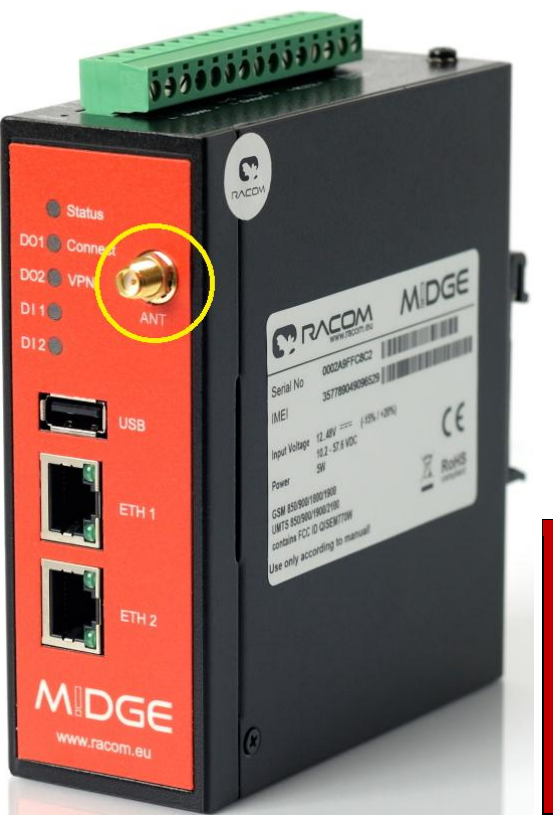

#### 2. <u>PODŁĄCZENIE ANTENY</u>

MiDGE wyposażony jest w gniazdo anteny typu SMA(f).

Aby umożliwić pracę w sieci GSM należy podłączyć antenę przystosowaną do pracy w sieci GSM/UMTS (*dla wersji UMTS*) lub dwie anteny przystosowane do pracy w sieci LTE (*dla wersji LTE*).

Anteny muszą być zakończone złączem SMA(m).

NWAGA

Urządzenie może być uruchomione bez podłączonej anteny GSM. Wbudowany modem GSM nie będzie aktywny, dopóki nie zostanie skonfigurowane połączenie WWAN. MiDGE może zostać skonfigurowany do pracy jako router WAN, wówczas instalacja karty SIM jak i podłączenie anteny nie jest wymagane. Modem GSM zostanie wyłączony.

#### 3. <u>POŁĄCZENIE Z KOMPUTEREM PC</u>

Do połączenia sieciowego wymagany jest kabel crossover jeśli nie ma switch'a pomiędzy komputerem a routerem. Router będzie jednak poprawnie działał podłączony standardowym kablem UTP (patchcord).

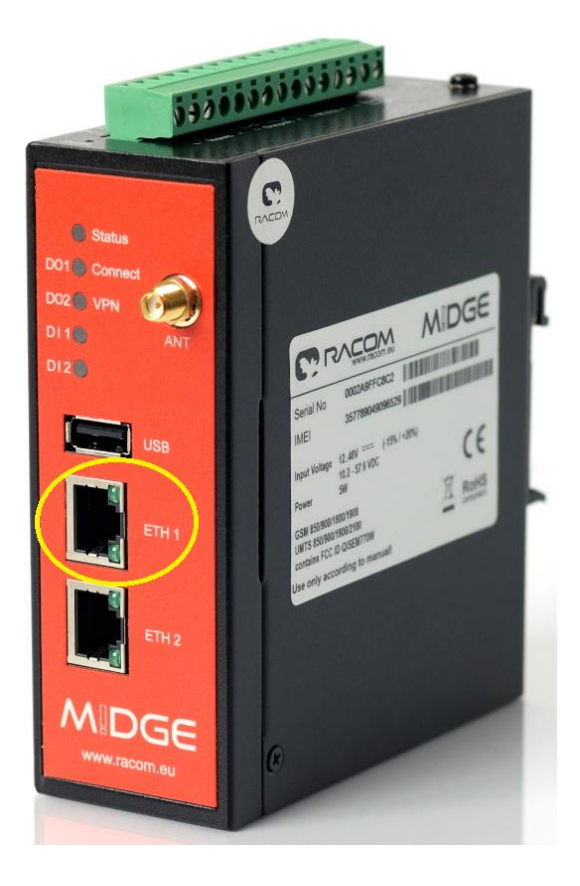

UWAGA

MiDGE fabrycznie ma skonfigurowane dwie sieci LAN. Sieć LAN1 na porcie EHT1 ma adres 192.168.1.0/24, natomiast sieć LAN2 na porcie ETH2 ma adres 192.168.2.0/24. Serwer DHCP jest domyślnie włączony dla obu podsieci.

#### 4. <u>Podłączenie zasilania</u>

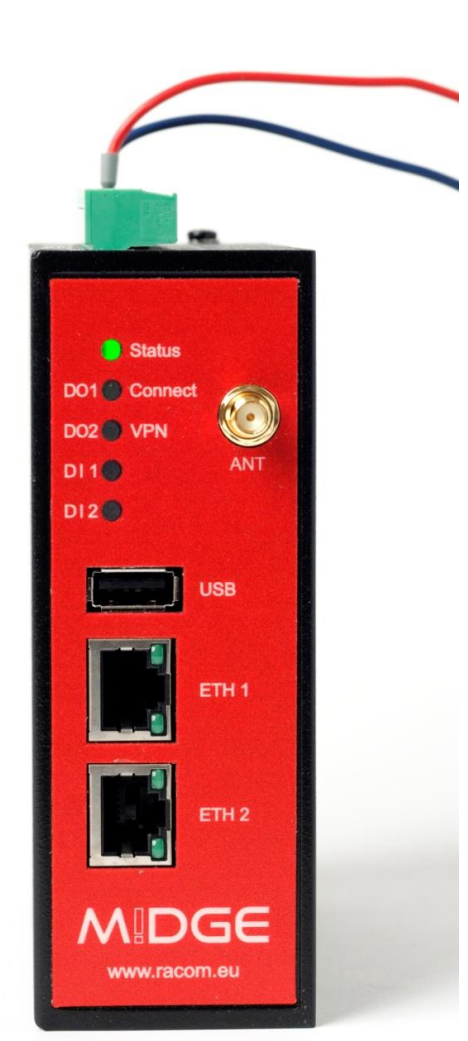

Do zasilania routera należy użyć zasilacza o napięciu stałym z zakresu od 10.2 do 57,6VDC i mocy 10W.

Przewód masy należy podłączyć do styku VGND, a napięcie do styku V+.

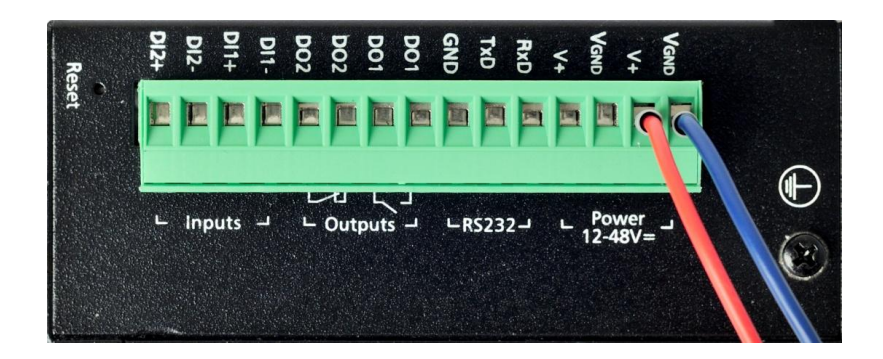

W celu zapewnienia ciągłości zasilania na wypadek awarii można podłączyć dodatkowe zasilanie do styków 3 i 4. Źródła zasilania nie muszą być identyczne. Można podłączyć dwa różne zasilacze np. 12 i 48VDC bez szkody dla urządzenia.

NWAGA

#### Wskazówki

Pamiętaj aby w miejscu instalacji uziemić urządzenie oraz zasilacz. Zalecamy stosowanie zasilaczy ze stykiem GND oraz zabezpieczeniem przeciwzwarciowym i przeciwprzeciążeniowym. Router MiDGE można uziemić w trzech punktach: poprzez szynę DIN, styk VGND (wspólna masa z uziemieniem) oraz dedykowany styk uziemienia. Zalecamy stosowanie styku uziemienia, ponieważ pod zaciskiem nie ma lakieru ochronnego, co zmniejsza rezystancję obwodu. Porty ETH, USB, gniazdo anteny są połączone ze stykami uziemienia.

#### 5. Konfiguracja komputera PC

Przed podłączeniem urządzenia do komputera PC upewnij się, że masz odpowiednio skonfigurowaną kartę sieciową. Router ma domyślnie włączony serwer DHCP, więc po wpisaniu adresu http://192.168.1.1 otworzy się strona MiDGE WebManager.

Przestaw kartę sieciową na pracę w trybie DHCP, poczekaj chwilę aż komputer otrzyma od routera adres IP,

| rzy odpowiedniej konfiguracji siec<br>iezbędne ustawienia protokołu IF<br>zyskać ustawienia protokołu IP o | i możesz automatycznie uzyskać<br>V. W przeciwnym wypadku musisz<br>d administratora sieci. |
|----------------------------------------------------------------------------------------------------|---------------------------------------------------------------------------------------------|
| O Uzyskaj adres IP automatyca                                                                              | znie                                                                                        |
| 📀 Użyj następującego adresu I                                                                              | iP:                                                                                         |
| Adres IP:                                                                                                  | 192 . 168 . 1 . 123                                                                         |
| Maska podsieci:                                                                                            | 255 . 255 . 255 . 0                                                                         |
| Brama domyślna:                                                                                            |                                                                                             |
| C Uzyskaj adres serwera DNS<br>O Użyj następujących adresów                                                | automatycznie<br>v serwerów DNS:                                                            |
| Preferowany serwer DNS:                                                                                    | · · · ·                                                                                     |
| Alternatywny serwer DNS:                                                                                   |                                                                                             |
| Sprawdź przy zakończeniu p<br>ustawień                                                                     | zaawansowane                                                                                |

| yskać ustawienia protokołu IP o                                                   | d administratora sieci.                                                                                                    |
|-----------------------------------------------------------------------------------|----------------------------------------------------------------------------------------------------|
| Uzyskaj adres IP automatycz                                                       | znie                                                                                                    |
| 🔿 Użyj następującego adresu I                                                     | P:                                                                                                    |
| Adres IP:                                                                         | and the second second sec |
| Maska podsieci:                                                                   | and the second second sec |
| Brama domyślna:                                                                   |                                                                                                    |
| <ul> <li>Uzyskaj adres serwera DNS</li> <li>Użyj następujących adresów</li> </ul> | automatycznie<br>• serwerów DNS:                                                                                                    |
| Preferowany server DND;                                                           |                                                                                                    |
| Alternatywny serwer DNS:                                                          |                                                                                                    |
| Sprawdź przy zakończeniu p                                                        | oprawność Zaawansowane                                                                                                    |

Lub wprowadź konfigurację ręcznie: IP komputera: 192.168.1.123 maska podsieci: 255.255.255.0 Brama domyślna: pozostaw puste lub wpisz 192.168.1.1

#### **Problemy?**

6

System Windows czasami "potrzebuje więcej czasu" aby pobrać nową konfigurację sieci z serwera DHCP, zwłaszcza po zmianie ustawień w czasie aktywnego fizycznego połączenia ETH. Jeżeli po zmianie konfiguracji karty sieciowej nie będzie się otwierać strona MIDGE Web Manager, odłącz kabel Ethernet od urządzenia lub komputera na 2-3 sek. (aż zgaśnie ikona połączenia w zasobniku Taskbar) i podłącz ponownie. Jeżeli to nie pomoże, zresetuj kartę sieciową.

### 6. MIDGE WEB MANAGER

| M!DGE |                                                                               |                                              |                             | 💽 RACOM |
|-------|-------------------------------------------------------------------------------|----------------------------------------------|-----------------------------|---------|
|       |                                                                               |                                              |                             |         |
|       |                                                                               |                                              |                             |         |
|       | Admin Password Setup                                                          |                                              |                             |         |
|       | Please set a password for the admin<br>It shall have a minimum length of 6 ch | user account.<br>aracters and contain at lea | st 2 numbers and 2 letters. |         |
|       | Username:                                                                     | admin                                        |                             |         |
|       | Enter new password:                                                           |                                              |                             |         |
|       | Confirm new password:                                                         |                                              |                             |         |
|       | I agree to the terms and condition           Apply                            | S                                            |                             |         |
|       |                                                                               |                                              |                             |         |

Przez rozpoczęciem pracy należy ustalić hasło administratora. Hasło musi się składać z minimum 6 znaków i zawierać przynajmniej dwie litery i dwie cyfry. W polu **Enter new password** wprowadzamy hasło i potwierdzamy je w polu **confirm new password**. Następnie należy zaakceptować *warunki użytkowania oraz licencje*, na koniec zatwierdzić operację przyciskiem Apply.

#### Dla dociekliwych

Sieć Internet jest skanowana przez niezliczoną ilość robotów, które szukają otwartych systemów operacyjnych, niezabezpieczonych kamer wideo, etc., w celu przejęcia kontroli nad nimi i wykorzystania np. do wysyłania spamu czy publikacji niezabezpieczonych treści. System operacyjny MiDGE rozpoznawany jest jako komputer z systemem operacyjnym Linux. Roboty szpiegujące po trafieniu na router MiDGE próbują złamać hasło root'a, ponieważ taka jest domyślna nazwa konta administratora systemu Linux/Unix. Dlatego w routerach MiDGE nazwa konta administratora to 'admin' z wymogiem ustalenia indywidualnego hasła. Mocne hasło jest podstawowym elementem zabezpieczenia przed dostępem osób niepowołanych. Sugerujemy stosowanie dodatkowo znaków specjalnych jak !, #, @, \* co dodatkowo utrudnia złamanie hasła, a tym samym przejęciem kontroli nad zdalnym systemem. Mocne hasło typu "mojesilnehaslo" jest w miarę proste do złamania ale "Moje!Silne#HASLO@3090" stwarza istotny problem nawet dla superkomputerów! Zalecamy stosować te zasady również we własnych sieciach i komputerach osobistych. Ważnym elementem jest również firewall oraz zabezpieczenie usług, zwłaszcza w systemach pracujących na publicznym (zewnętrznym) adresie IP.

7

### 7. Konfiguracja połączenia Internetowego

|                  |             | S   ROUTING   FIREWALL   VPN   SE | ERVICES   SYSTEM   LOGOUT |
|------------------|-------------|-----------------------------------|---------------------------|
| tatus<br>Summary | Summary     |                                   |                           |
| Ethernet         | Description | Administrative Status             | Operational Status        |
| LAN<br>DHCP      | WAN         | disabled                          | disabled                  |

Po zalogowaniu do MIDGE Web Manager otworzy się zakładka **HOME**, czyli podsumowanie wszystkich aktywnych usług. Aby skonfigurować połączenie Internetowe, należy przejść do zakładki **INTERFACES**.

| A!DGE                                                                                                    |                                                                                                    |
|----------------------------------------------------------------------------------------------------|----------------------------------------------------------------------------------------------------|
| WAN         Link Management         Supervision         Settings         Ethernet         Port Assignment         VLAN Management         IP Settings         Mobile         SIMs         Interfaces         USB         Serial Port | HOME   INTERFACES   ROUTING   FIREWALL   VPN   SERVICES   SYSTEM   LOGOUT<br>WAN Link Management<br>There are no WAN links configured yet.<br>Depending on your scenario you can now add a:<br>Mobile WWAN link<br>• Ethernet-based WAN link |

W menu **INTERFACES** możemy wybrać rodzaj połączenia jakie będzie wykorzystywał MiDGE do pracy. Mobile WWAN link to połączenie z siecią GSM/UMTS (np. Orange, T-Mobile, Plus, Play) lub Ethernet-based WAN link (np. xDSL, LAN, VLAN, dowolny operator PSTN). Ponieważ przygotowujesz router do pracy z siecią GSM wybierz <u>Mobile WWAN link</u>.

| WAN<br>Link Management<br>Supervision | Add WWAN Interface Mobile Connection Advanced |           |  |  |  |
|---------------------------------------|-----------------------------------------------|-----------|--|--|--|
| Settings                              | _                                             |           |  |  |  |
| Port Assignment                       | Modem:                                        | Mobile1 👻 |  |  |  |
| VLAN Management<br>IP Settings        | SIM:                                          | SIM1 💌    |  |  |  |
|                                       | Service type:                                 | Automatic |  |  |  |
| Mobile                                |                                               | r atomeno |  |  |  |
| SIMs<br>Interfaces                    | Apply                                         |           |  |  |  |
| USB                                   |                                               |           |  |  |  |
| Serial Port                           |                                               |           |  |  |  |
| Digital I/O                           |                                               |           |  |  |  |

Po dokonaniu wyboru pojawią się trzy zakładki do konfiguracji połączenia **WWAN**. Zakładkę **MOBILE** pozostawiamy bez zmian (ustawienia automatyczne), następnie przechodzimy do zakładki Connection.

### 7.1 <u>Wybór operatora GSM</u>

Į

| WAN                                                           | Add WWAN Interface         |                              |             |   |  |  |
|---------------------------------------------------------------|----------------------------|------------------------------|-------------|---|--|--|
| Link Management<br>Supervision<br>Settings                    | Mobile Connection Advanced |                              |             |   |  |  |
| Ethernet<br>Port Assignment<br>VLAN Management<br>IP Settings | Connection settings:       | Ioad from database ○ specify | n database  |   |  |  |
| Mobile                                                        | Select country:            | Poland                       | <b>~</b>    |   |  |  |
| SIMs<br>Interfaces                                            | Provider                   | APN                          | Username    | L |  |  |
| USB<br>Serial Port                                            | Multimo                    | telogic internet             | cdma@orange |   |  |  |
|                                                               | Netia                      | internet                     |             |   |  |  |
| Digital I/O                                                   | Orange                     | internet                     | internet    |   |  |  |
|                                                               | Orange                     | vpn                          | cdma@orange |   |  |  |
|                                                               | Play Online                | internet                     |             | - |  |  |
|                                                               | O Plus                     | m2m.plusgsm.pl               | plusgsm     |   |  |  |
|                                                               | Plus                       | optimizer                    |             |   |  |  |
|                                                               | Plus                       | pro.plusgsm.pl               | plusgsm     |   |  |  |
|                                                               | Plus                       | www.plusgsm.pl               | plusgsm     |   |  |  |
|                                                               | SamiSwoi                   | www.plusgsm.pl               | CDMA        | _ |  |  |
|                                                               | T-mobile                   | internet                     |             |   |  |  |
|                                                               | <ul> <li>Voctro</li> </ul> | internet                     |             |   |  |  |

#### Z listy *Select country* wybieramy **Poland**, a następnie wybieramy dostawcę karty SIM.

Informacje o APN operatorów pochodzą z ogólnych baz danych i nie zawsze są przez nich aktualizowane. Proponujemy dokonać ręcznej konfiguracji APN. W tym celu należy uzyskać informacje o APN w jakim będzie pracował nasz router od dostawcy karty SIM.

9

### 7.2 Reczna Konfiguracja APN

| WAN             |                      |                    |  |  |  |  |
|-----------------|----------------------|--------------------|--|--|--|--|
| VVAIN           | Add WWAN Interface   |                    |  |  |  |  |
| Supervision     | Mobile Connection    | Advanced           |  |  |  |  |
| Settings        |                      |                    |  |  |  |  |
| Ethernet        | Connection settings: | Ioad from database |  |  |  |  |
| Port Assignment |                      |                    |  |  |  |  |
| VLAN Management |                      | o opposity         |  |  |  |  |
| ir Settings     | Phone number:        |                    |  |  |  |  |
| Mobile          | Filone number.       | *99***1#           |  |  |  |  |
| SIMs            | Access point name:   |                    |  |  |  |  |
| Interfaces      |                      |                    |  |  |  |  |
| USB             | Authentication:      | PAP+CHAP 🔻         |  |  |  |  |
| Serial Port     | Lisername:           |                    |  |  |  |  |
| Distallio       | Osemane.             |                    |  |  |  |  |
| Digital I/O     | Password:            |                    |  |  |  |  |
|                 |                      |                    |  |  |  |  |
|                 |                      |                    |  |  |  |  |

Zmień pole wyboru na **specify** i wprowadź nazwę **Access point name** (APN), użytkownika (**username**) i hasło (**password**). Następnie potwierdź operację przyciskiem Apply

| WAN<br>Link Management | WWAN Interf | faces   |      |          |           |            |  |
|------------------------|-------------|---------|------|----------|-----------|------------|--|
| Supervision            | Interface   | Modem   | SIM  | Number   | Service   | APN / User |  |
| Settings               | WWAN1       | Mobile1 | SIM1 | *99***1# | Automatic | internet   |  |
| Ethernet               |             |         |      |          |           |            |  |
| Port Assignment        |             |         |      |          |           |            |  |
| VLAN Management        |             |         |      |          |           |            |  |
| IP Settings            |             |         |      |          |           |            |  |
| Mobile                 |             |         |      |          |           |            |  |
| SIMs                   |             |         |      |          |           |            |  |
| Interfaces             |             |         |      |          |           |            |  |

Potwierdzenie wykonanej operacji.

Dla publicznego dostępu do Internetu, domyślny APN ma nazwę **'internet'**. W zależności od sieci może być wymagane podanie hasła i użytkownika również **'internet'**. <u>Poniżej nazwy APN operatorów GSM dla usługi stałego adresu IP:</u>

#### VICE PONIZE VICE PONIZE VICE P

Static IP: **vpn.static.pl** - Authentication: zmień na NONE, Zmienne IP: **vpn** - Authentication: zmień na NONE.

T-Mobile Stały IP: data lub eradata – Authentication: zmień na NONE,

Plus GSM Stały IP: m2m.plusgsm.pl - Authentication: zmień na NONE.

#### 7.2 Konfiguracja karty SIM

Uwaga: Jeżeli masz kartę SIM nie zabezpieczoną kodem PIN, ten krok możesz pominąć.

| WAN                                        | SIM Card                                                                                                    | is      |         |              |                |            |  |  |
|--------------------------------------------|----------------------------------------------------------------------------------------------------|---------|---------|--------------|----------------|------------|--|--|
| Link Management<br>Supervision<br>Settings | This menu can be used to assign a default modem to each SIM which will also be used by SMS and GSM voice services. A<br>SIM card can get switched in case of multiple WWAN interfaces sharing the same modem. |         |         |              |                |            |  |  |
| Ethernet<br>Port Assignment                | SIM                                                                                                    | Default | Current | State        | PIN Protection | Registered |  |  |
| VLAN Management<br>IP Settings             | SIM1                                                                                                    | Mobile1 | Mobile1 | PIN required | unknown        | no         |  |  |
| Mobile<br>SIMs                             | Update                                                                                                    | e       |         |              |                |            |  |  |

W menu Mobile wybierz **SIMs**. Otworzy się ekran konfiguracji karty SIM. Kliknij na pole edycji ustawień (zaznaczone na żółto).

| WAN                                               | Configuration      | Network Query          |
|---------------------------------------------------|--------------------|------------------------|
| Link Management<br>Supervision<br>Settings        | Configure SIM1     |                        |
| Ethernet                                          | SIM state:         | PIN required           |
| Port Assignment<br>VLAN Management<br>IP Settings | Default modem:     | Mobile1 👻              |
| Mobile                                            | Service type:      | Automatic -            |
| SIMs<br>Interfaces                                | Registration mode: | all networks           |
| USB                                               | PIN protection:    | © disabled             |
| Serial Port                                       |                    | enabled                |
| Digital I/O                                       | PIN code:          | PIN is incorrect       |
|                                                   | PUK code:          | (optional)             |
|                                                   | SMS gateway:       | use from SIM (unknown) |
|                                                   |                    | ◎ specify              |
|                                                   | Apply              |                        |

Następnie w opcji **PIN protection** zaznacz **enabled** i wprowadź numer PIN dla karty SIM. Pozostałe ustawienia zostaw domyślne. Potwierdź operację przyciskiem Apply

| Configuration      |                                               |
|--------------------|-----------------------------------------------|
| Configure SIM1     |                                               |
| SIM state:         | updating                                      |
| Default modem:     | Mobile1 -                                     |
| Service type:      | Automatic -                                   |
| Registration mode: | all networks 🗸                                |
| PIN protection:    | <ul> <li>disabled</li> <li>enabled</li> </ul> |

Po zatwierdzeniu urządzenie będzie aktualizować ustawienia karty SIM, co potwierdzi komunikat SIM state: updating

| WAN<br>Link Management<br>Supervision<br>Settings | SIM Cards<br>This menu can be used to assign a default modem to each SIM which will also be used by SMS and GSM voice services. A<br>SIM card can get switched in case of multiple WWAN interfaces sharing the same modem. |         |         |       |                |            |   |
|---------------------------------------------------|----------------------------------------------------------------------------------------------------|---------|---------|-------|----------------|------------|---|
| Ethernet                                          | SIM                                                                                                    | Default | Current | State | PIN Protection | Registered |   |
| VLAN Management<br>IP Settings                    | SIM1                                                                                                    | Mobile1 | Mobile1 | ready | enabled        | yes        | Ľ |
| Mobile<br>SMs<br>Interfaces                       | Update                                                                                                    | е       |         |       |                |            |   |
| USB                                               |                                                                                                    |         |         |       |                |            |   |
| Serial Port                                       |                                                                                                    |         |         |       |                |            |   |
| Digital I/O                                       |                                                                                                    |         |         |       |                |            |   |

Ponownie kliknij na SIM aby sprawdzić stan karty SIM. **State** *ready* oznacza, że karta SIM jest gotowa do pracy.

### 8. <u>Weryfikacja</u>

| ном                 | NE   INTERFACE | S   ROUTING   FIREWALL   VPN   S | ERVICES   SYSTEM   LOGOUT |
|---------------------|----------------|----------------------------------|---------------------------|
| Status              | <b>22</b>      |                                  |                           |
| Summary<br>WAN Desc | cription       | Administrative Status            | Operational Status        |
| Ethernet Hotli      | nk             |                                  | WWAN1                     |
| DHCP WW/<br>System  | AN1            | enabled                          | up                        |

Przejdź do menu HOME aby sprawdzić stan pracy MiDGE. W podsumowaniu widoczne jest utworzone połączenie WWAN1 oraz jego status administracyjny i operacyjny. Wyświetlona informacja "**enabled**" oznacza, ze połączenie jest włączone, **up** – modem GSM jest połączony z siecią.

Otwórz link WWAN1 aby sprawdzić status połączenia.

| WWAN1                      |                           |
|----------------------------|---------------------------|
| Description                | Value                     |
| Administrative state       | enabled                   |
| Operational state          | up                        |
| Link is up since           | 2015-03-17 10:54:35       |
| Modem                      | Mobile1                   |
| SIM                        | SIM1 (ready)              |
| Signal strength            | -71 dBm (good)            |
| Registration status        | registeredInHomeNetwork   |
| Service type               | HSPA+                     |
| Network                    | Orange (Cell 2C6D4C9)     |
| IP address                 | 10.197.6.232              |
| Gateway                    | 10.64.64                  |
| Transfer rate down / up    | 272 bit/s / 216 bit/s     |
| Data downloaded / uploaded | 2.54 MB / 121.99 KB Reset |

W tym miejscu są wszystkie informacje o aktywnym połączeniu z siecią.

### 9. <u>Nadzór połączenia WWAN/WAN</u>

Połącznie z siecią WAN/WWAN można dodatkowo nadzorować dzięki funkcji Supervision, która wykorzystuje sprzętowego WathDog'a.

|                                            | HOME   IN                                                                                                    | ITERFACES   ROUTING | FIREWALL   VPN   SERVICES   SYSTEM   LOGOUT |  |  |
|--------------------------------------------|----------------------------------------------------------------------------------------------------|---------------------|---------------------------------------------|--|--|
| WAN                                        | <br>Link Supervi                                                                                                    | ision               |                                             |  |  |
| Link Management<br>Supervision<br>Settings | Network outage detection can be performed by sending pings on each WAN link to authoritative hosts. The link will<br>as down in case all trials failed. You may further specify an emergency action if a certain downtime is reached. |                     |                                             |  |  |
| Ethernet                                   | Link                                                                                                    | Hosts               | Emergency Action                            |  |  |
| Port Assignment                            |                                                                                                    |                     |                                             |  |  |
| VLAN Management                            |                                                                                                    |                     |                                             |  |  |
| IP Settings                                |                                                                                                    |                     |                                             |  |  |

Funkcja Supervision nie jest wymagana, do podtrzymania połączenia z siecią WWAN lub WAN, gdyż system operacyjny robi to samoczynnie. Dodatkkowo co około 10 min restartowany jest moduł GSM, jeżeli w tym czasie nie udało się nawiązać połączenia z siecią. Do czego więc służy Supervision?

Jest to nadzór nad połączeniem. Funkcja sprawdza według zadanego interwału prawidłowe funkcjonowanie łącza i podejmuje ustalone działania, w przypadku wystąpienia nieprawidłowości. Konfiguracja Superviosion jest wymagana w przypadku używania dwóch połączeń WAN, z czego jedno pracuje jako łącze zapasowe. Na przykład MiDGE jest głównym routerem w sieci i korzysta z łącza stałego xDSL. W przypadku awarii modemu DSL, switch / port routera nadal podaje napięcie na port ETH1 routera MiDGE, co oznacza, że połączenie jest aktywne. Aby usprawnić funkcjonowanie przełączenia transmisji na zapasowe łącze GSM, należy diagnozować wybrany host poza siecią lokalną z odpowienim interwałem, np. 10 sek. Akcja ratunkowa (Emergnecy action) w tym przykładzie to: NONE – wystarczy aby przejść na sieć GSM w przypadku awarii modemu DSL po upływie 10 sek.

Konfigurację Supervision i testy jej funkcjonalności należy przeprowadzić przed montażem urządzenia w instalacji docelowej. Błąd w konfiguracji może spowodować zablokowanie dostępu do urządzenia, poprzez pętlę restartu w przypadku błędnie określonych parametrów.

Poniżej przykładowa konfiguracja Supervision, która dodatkowo nadzoruje aktywność połączenia z siecią GSM/LTE.

W menu INTERFACES, sekcja WAN wybierz Supervision. Następnie kliknij na + aby dodać nową regułę.

| WAN                                               | Link Supervision Network outage detection can be performed by sending pings on each WAN link to authoritative hosts. The link will be declared as down in case all trials failed. You may further specify an emergency action if a certain downtime is reached. |                                                                     |  |  |  |  |
|---------------------------------------------------|----------------------------------------------------------------------------------------------------|---------------------------------------------------------------------|--|--|--|--|
| Link Management<br>Supervision<br>Settings        |                                                                                                    |                                                                     |  |  |  |  |
| Ethernet                                          | Link:                                                                                                    | WWAN1 V                                                             |  |  |  |  |
| Port Assignment<br>VLAN Management<br>IP Settings | Mode:                                                                                                    | ● also validate when link comes up<br>○ only validate if link is up |  |  |  |  |
| Mobile                                            | Primary host:                                                                                                    | 8.8.8                                                               |  |  |  |  |
| SIMs                                              | Secondary host:                                                                                                    | (optional)                                                          |  |  |  |  |
| Interfaces                                        | Ping timeout:                                                                                                    | 2000 milliseconds                                                   |  |  |  |  |
| USB                                               | Ping interval:                                                                                                    | 1800 seconds                                                        |  |  |  |  |
| Serial Port                                       | Retry interval (if ping failed):                                                                                                    | 3 seconds                                                           |  |  |  |  |
| Digital I/O                                       | Max. number of failed trials:                                                                                                    | failed trials: 3                                                    |  |  |  |  |
|                                                   | Emergency action: O none  restart link services  reboot system                                                                                                    |                                                                     |  |  |  |  |
|                                                   |                                                                                                    | after 35 minutes being down                                         |  |  |  |  |
|                                                   | Apply                                                                                                    |                                                                     |  |  |  |  |

Proponujemy wypełnić zaznaczone pola zgodnie z przykładem. Link WWAN1 można zastąpić ANY, wtedy reguła będzie weryfikować wszystkie połączenia. Primary host 8.8.8.8 to serwer DNS Google. Można ustawić inny, dowolny host podstawowy i zapasowy (*Secondary host*). Ping time out 2000ms (2sek). Ping interval (interwał czasowy) 1800 sek. (30min). Emergency action – *restart link services* (restart połączenia) lub reboot system (restart całego systemu) after 35 minutes being down.

#### Jak zadzaiała powyższa konfiguracja?

Jeżeli router nie otrzyma odpowiedzi na 3 zapytania w przeciągu 3 sekund, to zrestartuje połączenie. Jeżeli pomimo otrzymanych odpowiedzi na ping, na łączu WWAN1 nie będzie innej komunikacji i taki stan przekroczy 35 minut <u>to połączenie zostanie zrestartowane</u> (lub całe urządzenie jeżeli zostanie wybrana opcja 'reboot system').

### <u>10. Logout</u>

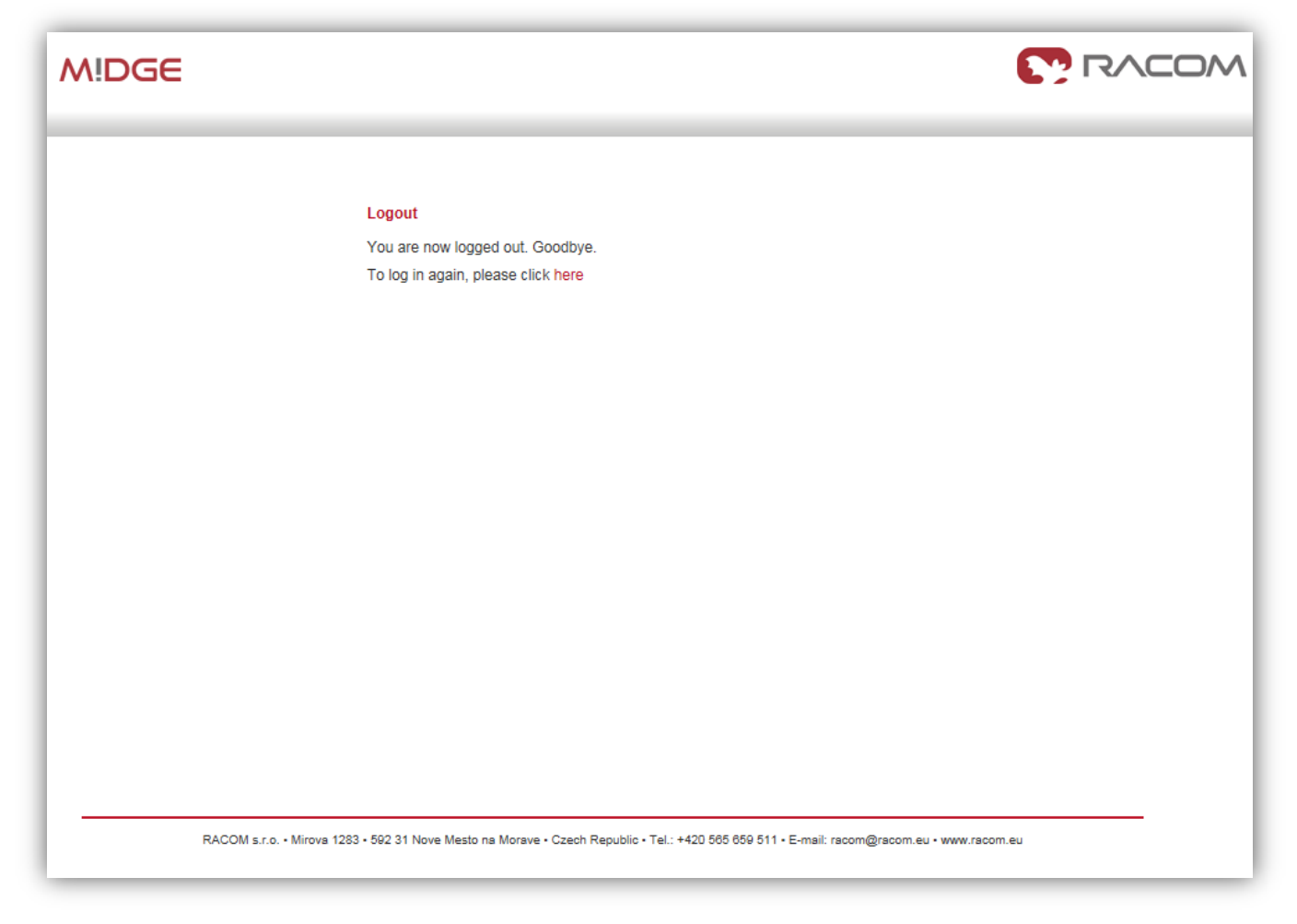

## Router jest gotowy do pracy!

### Wsparcie techniczne

pomoc@midge.pl

### INTERFEJSY I WSKAŹNIKI STANU

| Nazwa            | Stan diody            | Funkcja                          |  |  |  |
|------------------|-----------------------|----------------------------------|--|--|--|
|                  | Zielona migająca      | Start systemu                    |  |  |  |
| Status           | Zielona               | Gotowy / opis po prawej stronie  |  |  |  |
| Status           | Pomarańczowa          | Gotowy / opis po lewej stronie   |  |  |  |
|                  | Pomarańczowa migająca | Problem z zasilaniem             |  |  |  |
|                  | Zielona miga          | Trwa nawiązywanie połączenia     |  |  |  |
|                  | Zielona stała         | Połączono z siecią GSM           |  |  |  |
| Połączenie       | Kolor zielony         | Bardzo dobry sygnał GSM          |  |  |  |
|                  | Kolor pomarańczowy    | Średni sygnał GSM                |  |  |  |
|                  | Kolor czerwony        | Słaby sygnał GSM                 |  |  |  |
| VPN              | Zielona stała         | VPN jest połączony / uruchomiony |  |  |  |
| VIN              | Zielona mruga         | Trwa łączenie z serwerem VPN     |  |  |  |
| Opis po lewej st | ronie bloku           |                                  |  |  |  |
| D01              | Żółta włączona        | Zamknięte                        |  |  |  |
|                  | Żółta wyłączona       | Otwarte                          |  |  |  |
| DO2              | Żółta włączona        | Zamknięte                        |  |  |  |
| 002              | Żółta wyłączona       | Otwarte                          |  |  |  |
| DI1              | Żółta włączona        | Wejście ustawione                |  |  |  |
|                  | Żółta wyłączona       | Wejście nie ustawione            |  |  |  |
|                  | Żółta włączona        | Wejście ustawione                |  |  |  |
|                  | Żółta wyłączona       | Wejście nie ustawione            |  |  |  |

#### **OPIS 15-PINOWEGO ZŁĄCZA LISTWOWEGO**

| Pin | Opis pinu        | Sygnał                                                                                          |  |  |  |  |
|-----|------------------|-------------------------------------------------------------------------------------------------|--|--|--|--|
| 1   | V <sub>GND</sub> | Masa połączona z uziemieniem obudowy                                                            |  |  |  |  |
| 2   | V+ (12-48<br>V=) | Podwójne wejście zasilania – nie połączone z pinem 4: 12-48VDC (–15 %<br>+20 %) = 10.2–57.6 VDC |  |  |  |  |
| 3   | V <sub>GND</sub> | Masa połączona z uziemieniem obudowy                                                            |  |  |  |  |
| 4   | V+ (12-48<br>V=) | Podwójne wejście zasilania – nie połączone z pinem 2: 12-48VDC (–15 %<br>+20 %) = 10.2–57.6 VDC |  |  |  |  |
| 5   | RxD              | RS232 – RxD (otrzymywanie danych)                                                               |  |  |  |  |
| 6   | ТĸD              | RS232 – TxD (wysyłanie data)                                                                    |  |  |  |  |
| 7   | GND              | RS232 – GND (masa)                                                                              |  |  |  |  |
| 8   | DO1              | Cufromo umiécio. Przekoźnikowo, otwiorane z MIDCE boz zasilania                                 |  |  |  |  |
| 9   | DOI              |                                                                                                 |  |  |  |  |
| 10  | DO2              | Cufrome umiście. Przekoźnikowe, otwierone z MIDCE bez zosilonia                                 |  |  |  |  |
| 11  | 002              | Cynowe wyjscie. Fizekazilikowe, otwierane z MIDGE Dez Zasilania                                 |  |  |  |  |
| 12  | DI1-             | Cyfrowe wejście 1                                                                               |  |  |  |  |
| 13  | DI1+             | Cyfrowe wejście 1                                                                               |  |  |  |  |
| 14  | D12-             | Cyfrowe wyjście 2                                                                               |  |  |  |  |
| 15  | DI2+             | Cyfrowe wyjście 2                                                                               |  |  |  |  |

| Poziom logiczny 0                            | 0 do 5.6 VDC  |  |  |  |  |  |
|----------------------------------------------|---------------|--|--|--|--|--|
| Poziom logiczny 1                            | 7.2 do 40 VDC |  |  |  |  |  |
| Uwaga: Ujemne napięcie nie będzie rozpoznane |               |  |  |  |  |  |

| Maksymalny prąd ciągły           | 1A                    |
|----------------------------------|-----------------------|
| Maksymalne napięcie przełączania | 60 VDC, 42 VAC (Vrms) |
| Maksymalna moc przełączania      | 60W                   |

| pin | opis          |   | Pozycja<br>wtyczki |   | Pozycja<br>wtyczki |   | Pozycja<br>wtyczki |   | Pozycja<br>wtyczki |
|-----|---------------|---|--------------------|---|--------------------|---|--------------------|---|--------------------|
| 1   | VGND          | - | OK                 | + | LIN                |   | -                  |   | -                  |
| 2   | V+ (12–48 V=) | + | UK                 | - | <u>un</u>          | - |                    | + |                    |
| 3   | VGND          | - | OK                 | + |                    | + | <u>un</u>          | - | UN                 |
| 4   | V+ (12–48 V=) | + | UK                 | - | UN                 | - |                    | + | 1154               |
| 5   | RяD           | - | 1114 [1]           | + | 1114 [1]           | + |                    | - | U <i>M</i>         |
| 6   | ТяD           | + |                    | - |                    | - | 1114 [1]           | + | LINI [1]           |
| 7   | GND           | - | LIN                | + |                    | + |                    | - |                    |
| 8   | D01-1         | + | UN                 | - | UN                 | - |                    | + | UN [2]             |
| 9   | DO1-2         | - |                    | + |                    | + | UN [2]             | - | UN [2]             |
| 10  | DO2-1         | + | <u>un</u>          | - | <u>un</u>          | - |                    | + | LIN [2]            |
| 11  | DO2-2         | - |                    | + |                    | + | UN [5]             | - | UN [5]             |
| 12  | DI1-          | + | UN                 | - | <u>un</u>          | - | OK [4]             | + | LIN [4]            |
| 13  | D11+          | - |                    | + |                    | + | UK [4]             | - | UN [4]             |
| 14  | D12-          | + | UN                 | - | UN                 | - | OK [4]             | + |                    |
| 15  | D12+          |   |                    |   |                    | + | UN [4]             | - | UN [4]             |

OK – praca prawidłowa

UM – uszkodzenie możliwe

UN – uszkodzenie nieoczekiwane

[1] - przy napięciu >15V możliwe uszkodzenie

[2] - jeśli przekaźnik jest zamknięty (normalnie otwarty), przekaźnik zostanie uszkodzony gdy natężenie przekroczy >5A

[3] - jeśli przekaźnik jest zamknięty (normalnie zamknięty), przekaźnik zostanie uszkodzony gdy natężenie przekroczy >5A

[4] - przy napięciu >40V, możliwe uszkodzenie obwodu wejściowego

#### LISTA ZMIAN

- 1. Utworzenie dokumentu,
- 2. Zmiany w sekcji 7.2 konfiguracja APN,
- 3. Zmiana w Roz. 9 Supervision.

Ostatnia zmiana: 15 marzec 2018r